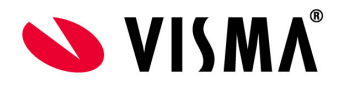

Beknopte handleiding werknemers 'Hoe activeer is de Visma App?'

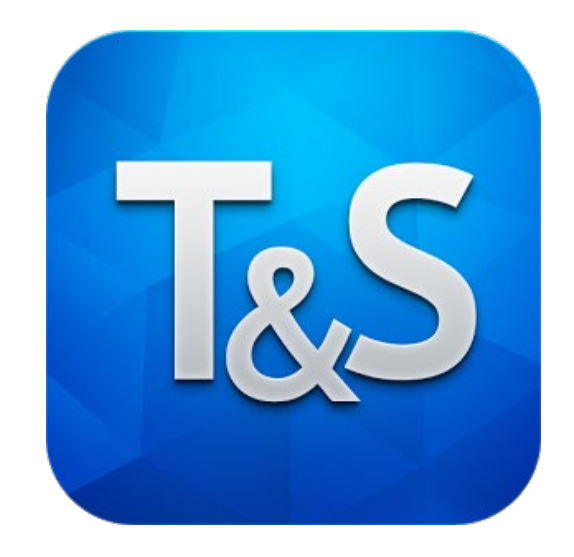

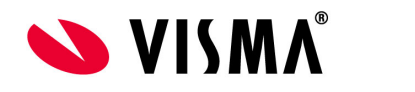

## **APP ACTIVEREN EN INSTELLEN**

Voor het gebruik van de Visma App zult u een uitnodiging ontvangen van uw werkgever. Als uw werkgever de uitnodiging verstuurd ontvang u een email. Lees deze email goed want hierin staan de stappen die doorlopen moeten worden om de App te kunnen gebruiken.

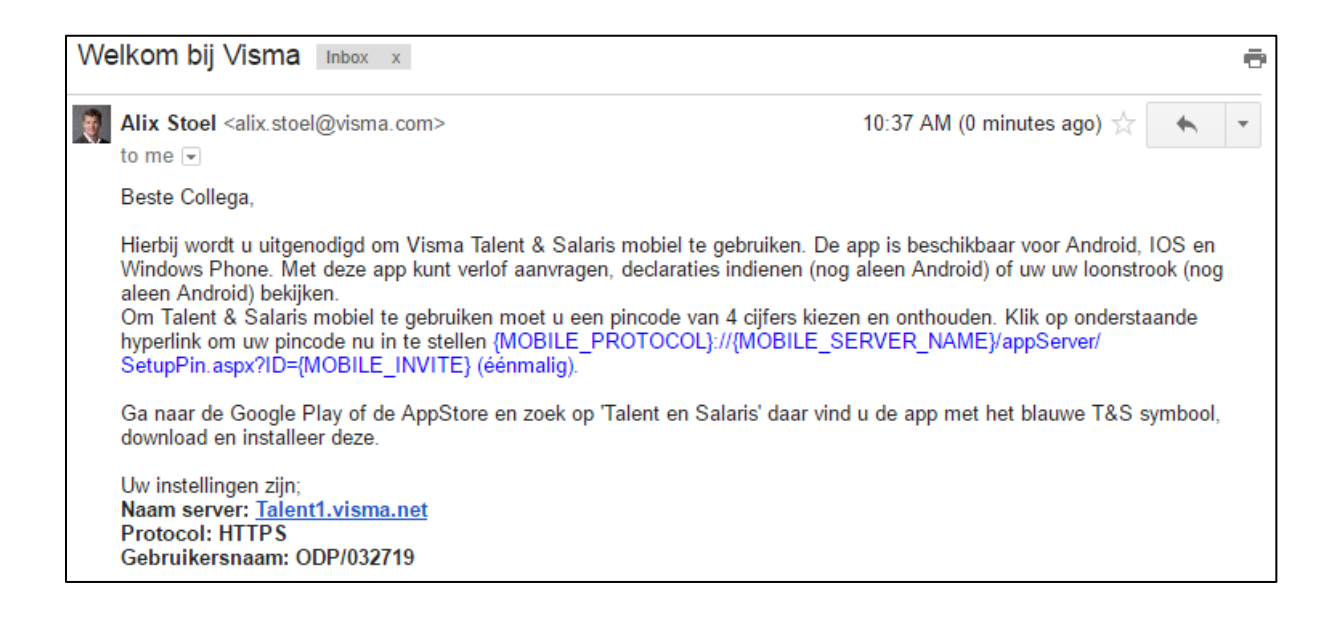

In de email zit een unieke link. Als u op deze link klikt wordt onderstaande internetpagina geopend. Hierin kun u eenmalig een pincode aan maken die u gaat gebruiken om de app te openen. Gooi de email nog niet weg want deze heeft u later nog nodig om de App in te stellen.

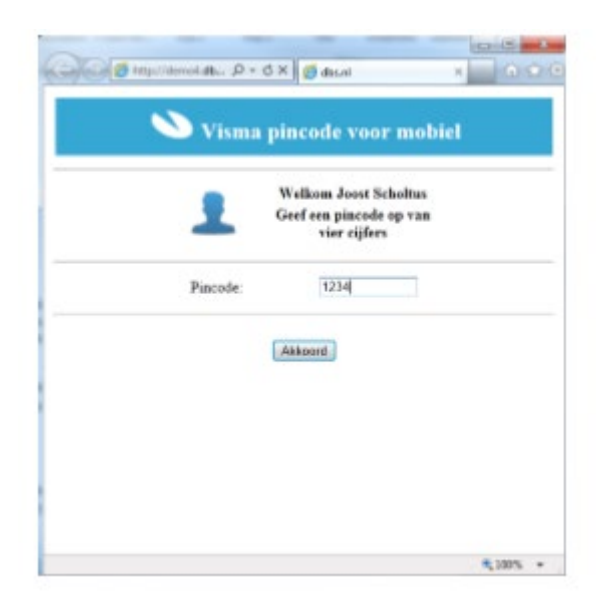

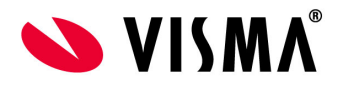

Nadat u de pincode hebt aangemaakt kunt u de app downloaden in de Appstore of Playstore (de App is beschikbaar voor Android, IOS en Windows Phone). Instaleer de app op uw telefoon en open de App.

Nu moet u eenmalig een aantal gegevens invullen. Deze gegevens staan in de email die u van Visma hebt ontvangen. Als u de App voor de eerste keer opent ziet u onderstaande scherm. Vul hier de gegevens in die in de email staan.

| <b>_</b>     | h. 4           | 08:38 |
|--------------|----------------|-------|
| •            | 🔌 Instellingen |       |
| Algemeen     |                |       |
| Gebruiker:   |                |       |
| Naam server: |                |       |
| Protocol:    | HTTPS          |       |
| Taal:        | Nederlands     | ~     |
| > Geavancee  | erd            |       |

Als alles is ingevuld kunt u rechtsboven op het vinkje klikken om de app te openen. Indien u alles correct hebt ingevuld zal de App nu naar de 4-cijferige pincode vragen. Als u die hebt ingevuld zal de App openen en kunt u deze gebruiken.

Volgende keer als u de App opent hoeft u alleen nog maar met de pincode in te loggen.

| 🕽 🔌 Star      | tpagina     |
|---------------|-------------|
| Verlof        | Declaraties |
| Mijn gegevens | Taken       |
| Loonstroken   | Verzuim     |
| `             |             |
|               |             |
| 1 0           |             |

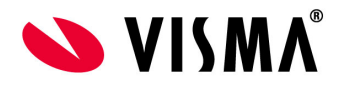

## Pincode vergeten / opnieuw instellen

Indien u de pincode bent vergeten of een andere pincode wilt gebruiken dan kunt u dit instellen via Mijn Talent. Als u Visma opent ziet linksboven de optie **Mijn Instellingen**.

| NMSIV 🖉              | AutoPay         | AutoReport |
|----------------------|-----------------|------------|
| Mijn Talent   Talent | Mijn instelling | gen        |
| 🟠 Mijn instellinge   | en              |            |
|                      |                 | Menu's b   |
|                      |                 | Mijn Ta    |
|                      |                 | Talent:    |

Als u daarop klikt kunt u kiezen voor de knop **Pincode voor Mobiel**. Als u daarop klikt ziet u de instellingen voor de mobiele App en kunt u eventueel de pincode aanpassen.

| Naam:                           | Stoel, Alix (19050)                 |
|---------------------------------|-------------------------------------|
| Gebruikersnaam:<br>Naam server: | o32029<br>https://talent1.visma.net |
| Protocol:<br>Pincode:           | HTTP ● HTTPS   1 3 9 7              |
| Instructies verzenden naar:     | xyz@visma.com Verzenden             |